## Adobe Access for Students Authorized For CUNY Download

- 1. Students can visit the Adobe webpage by entering following URL: <u>https://creativecloud.adobe.com</u>
- 2. Click Sign In on the top right of the webpage.
- 3. Where it asks for *Email Address*, please type your **CUNYfirst ID** followed by **@login.cuny.edu** and click **Continue.**
- 4. When you get a window that asks you to select an account, choose **Company or School Account:**
- 5. You will get a page that asks for your CUNYfirst Username and Password.

**Username** will be your **CUNYfirst ID** followed by **@login.cuny.edu Password** will be your **CUNYfirst password**.

- 6. Upon successful login, you will get a window that says, "Welcome to Creative Cloud."
- 7. Click **"Get Desktop App"** to download and install Adobe Creative Cloud software on your computer. From there you can install any available program(s).